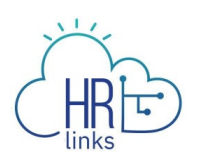

## Create a Delegation (Supervisor)

A delegation is a HR Links feature that allows a supervisor to delegate supervisory tasks to another employee (the "proxy").

While the delegation is active, both the delegator (supervisor of record) and the proxy:

- Can approve/deny any transaction that has been delegated.
- Will receive email notifications when transactions are submitted that need to be approved (e.g., leave requests, timesheets).

Delegations are effective immediately after the proxy accepts the delegation request, **unless** the supervisor sets the delegation to be effective on a future date. For more information on delegations review this <u>fact sheet.</u>

## **Add Delegations Tile**

If you don't have the "Delegations" tile, you can add it before creating your delegation.

1. From the *Manager Self Service homepage* click the Actions list icon and select **Personalize Homepage**.

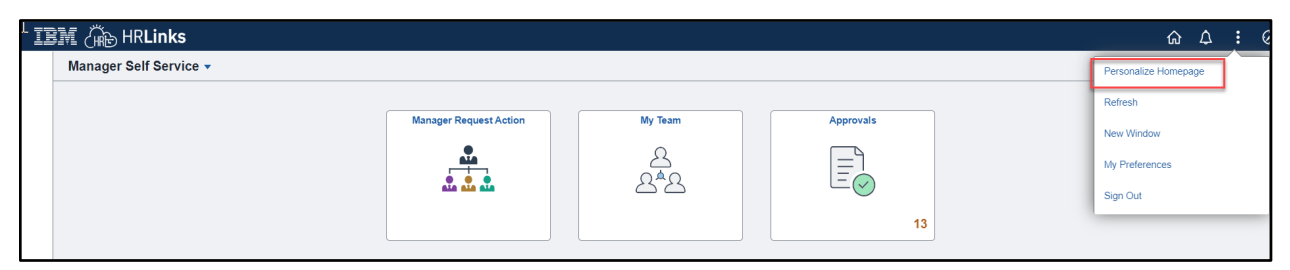

2. Select **Add Tile.** Search for Delegations in the search bar. Select the **Delegations tile** from the list. Select the **Save** button.

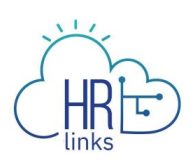

| Cancel                  | Personalize Homepage                                                                                                    | Save     |
|-------------------------|----------------------------------------------------------------------------------------------------|----------|
| Add Homepage            | Common Settings                                                                                                    |          |
| Manager Self Service    | Show Notifications Panel No 0                                                                                                    |          |
| = Employee Self Service | Selected Homepage Settings                                                                                                    | Add Tile |
|                         | Homepage Manager Self Service                                                                                                    |          |
|                         | Manager Request Action     My Team     Add Tile     Search a Tile     delegations     Ce     Manager Matrix Team   Delegations   Delegations |          |
|                         |                                                                                                    |          |
|                         | Team Performance                                                                                                    |          |

## Set a Delegation

1. On the Manager Self Service Page, Select the **Delegations** tile.

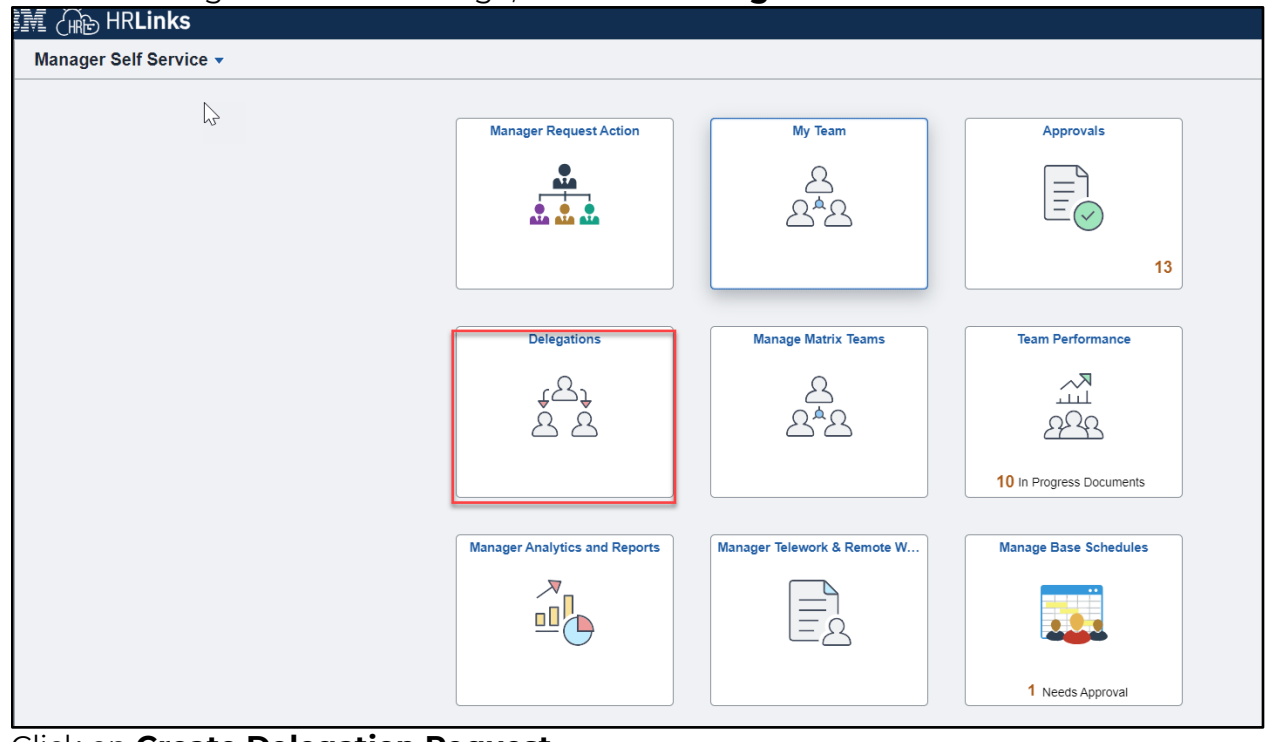

2. Click on Create Delegation Request.

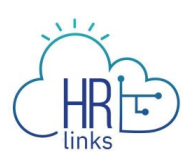

| Delegations               |                |                          |  |  |  |
|---------------------------|----------------|--------------------------|--|--|--|
| Create Delegation Request | My Delegates   | My Delegated Authorities |  |  |  |
| \<br>                     | 요=<br>요=<br>요= | <u>수</u> 요구              |  |  |  |
|                           |                |                          |  |  |  |
|                           |                |                          |  |  |  |

- 3. On the Create Delegation Request page:
  - a. Step 1 of 4: Delegation Dates -Enter the **Start Date** (a date today or later) and **End Date** (same as or later than your Start Date). Enter a **Comment** in the text box. Select **Next.**

| × Exit |                           |                        | Delegation Request |          |                        | <b>∆</b> • : |
|--------|---------------------------|------------------------|--------------------|----------|------------------------|--------------|
|        | 1<br>Delegation Dates     | 2<br>Delegates         |                    |          | 4<br>Review and Submit |              |
|        |                           |                        |                    |          |                        | Next >       |
|        | Step 1 of 4: Delegation D | ates                   |                    |          |                        |              |
|        |                           | *Start Date 07/20/2023 | i                  |          | h2                     |              |
|        |                           | End Date 07/21/2023    | 111                |          |                        |              |
|        |                           | *Comment Test          | ded delegations    | <i>i</i> |                        |              |
|        |                           |                        |                    |          |                        |              |

 b. Step 2 of 4: Delegates - Select the employee that you're delegating your transactions to. HR Links will display suggested proxies, including your subordinates and your supervisor. If you want to delegate to someone not shown in the list of suggestions, Select Add Delegate and search by UserID. Choose Proxy and Select Next.

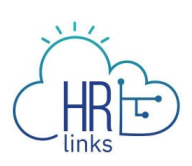

| Dit .                             | Delegation Req | Jest    | ۵*                                              |
|-----------------------------------|----------------|---------|-------------------------------------------------|
| 1<br>Delegation Dates             | 2<br>Delegates |         | A     Review and Submit     C Previous     Next |
| Step 2 of 4: Delegates            |                |         | 16 rows                                         |
| SELECT ALL CLEAR ALL ADD DELEGATE | Email ID 0     | Phone 0 |                                                 |
|                                   |                |         |                                                 |
|                                   |                |         |                                                 |
|                                   |                |         |                                                 |
|                                   |                |         |                                                 |
| • 2                               |                |         |                                                 |
|                                   |                |         |                                                 |
|                                   |                |         |                                                 |

c. Step 3 of 4: Transactions - Select the Transaction(s) you want to delegate. If you want to select all available transactions, select Select All. Select Next. Note: If selecting a Time related transaction, be sure to select All Time related transactions.

| × Exit |                                                                 |           | Delegation Request |                       | ۵* :              |
|--------|-----------------------------------------------------------------|-----------|--------------------|-----------------------|-------------------|
|        | Delegation Dates                                                | Delegates | 1                  | - (3)<br>Transactions | Review and Submit |
| [      | Step 3 of 4: Transactions                                       |           |                    | 12                    |                   |
|        | All Approve Initiate SELECT ALL CLEAR ALL                       |           |                    |                       | 6 rows            |
|        | Absence Management                                              |           |                    |                       |                   |
|        | Manage Approve Reported Time     Manage Reported Time           |           |                    |                       |                   |
|        | Manager Absence History Fluid     Manager Absence Request Fluid |           |                    |                       |                   |
|        | Update Performance Documents                                    |           |                    |                       |                   |
|        |                                                                 |           |                    |                       |                   |

## Transactions That Can Be Delegated:

| Transaction Type                | What the Proxy can Do in HR Links                                                                                                    |
|---------------------------------|----------------------------------------------------------------------------------------------------|
| Absence Management              | Manage and approve absence requests submitted by the Supervisor's employees. This proxy will receive absence/additional time requests in the Approvals tile. |
| Update Performance<br>Documents | Manage the performance documents of the Supervisor's employees (update performance plans, complete/submit a mid-year or annual appraisal, etc.).             |

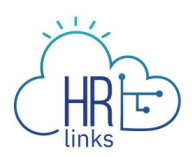

| Manager Absence<br>History Fluid | View the absence history of the Supervisor's employees within the Manage Time Tile. |
|----------------------------------|-------------------------------------------------------------------------------------|
| Manager Absence<br>Request Fluid | Request absences for the Supervisor's employees within the Manage Time Tile.        |
| Manage Approve<br>Reported Time  | Approve the timesheets of the Supervisor's employees.                               |
| Manage Reported<br>Time          | Approve and edit the timesheets of the Supervisor's employees.                      |

d. Step 4 of 4: Review and Submit -Review the Delegation Detail page and if everything is correct select **Submit.** 

| X Exit |                                | Delegatio                                          | n Request    |                   | 4°:    |
|--------|--------------------------------|----------------------------------------------------|--------------|-------------------|--------|
|        | 1                              | 2                                                  | 3            |                   |        |
|        | Delegation Dates               | Delegates                                          | Transactions | Review and Submit | (      |
|        | $\bigcirc$                     |                                                    |              | < Previous        | Submit |
|        | Step 4 of 4: Review and Submit |                                                    |              |                   |        |
|        | Delegation Details             |                                                    |              |                   |        |
|        | Start Date                     | 07/20/2023                                         |              |                   |        |
|        | End Date                       | 07/21/2023                                         |              |                   |        |
|        | Comment                        | Test                                               |              |                   |        |
|        | Delegates                      |                                                    |              |                   |        |
|        | Transactions                   | Absence Management<br>Manage Approve Reported Time |              |                   |        |
|        |                                | Manage Reported Time                               |              |                   |        |
|        |                                | Manager Absence History Fluid                      |              |                   |        |
|        |                                | Manager Absence Request Fluid                      |              |                   |        |
|        |                                | Update Performance Documents                       |              |                   |        |
| L L    |                                |                                                    |              |                   |        |
|        |                                |                                                    |              |                   |        |
|        |                                |                                                    |              |                   |        |
|        |                                |                                                    |              |                   |        |
|        |                                |                                                    |              |                   |        |

You have successfully submitted a delegation. Note: In order for the delegation to be effective the proxy has to approve it in HR Links.